# Your MyChart Video Visit Using MyChart Mobile

Participate in a virtual visit using your cell phone or from a computer with a camera. Below are the steps to get started.\*

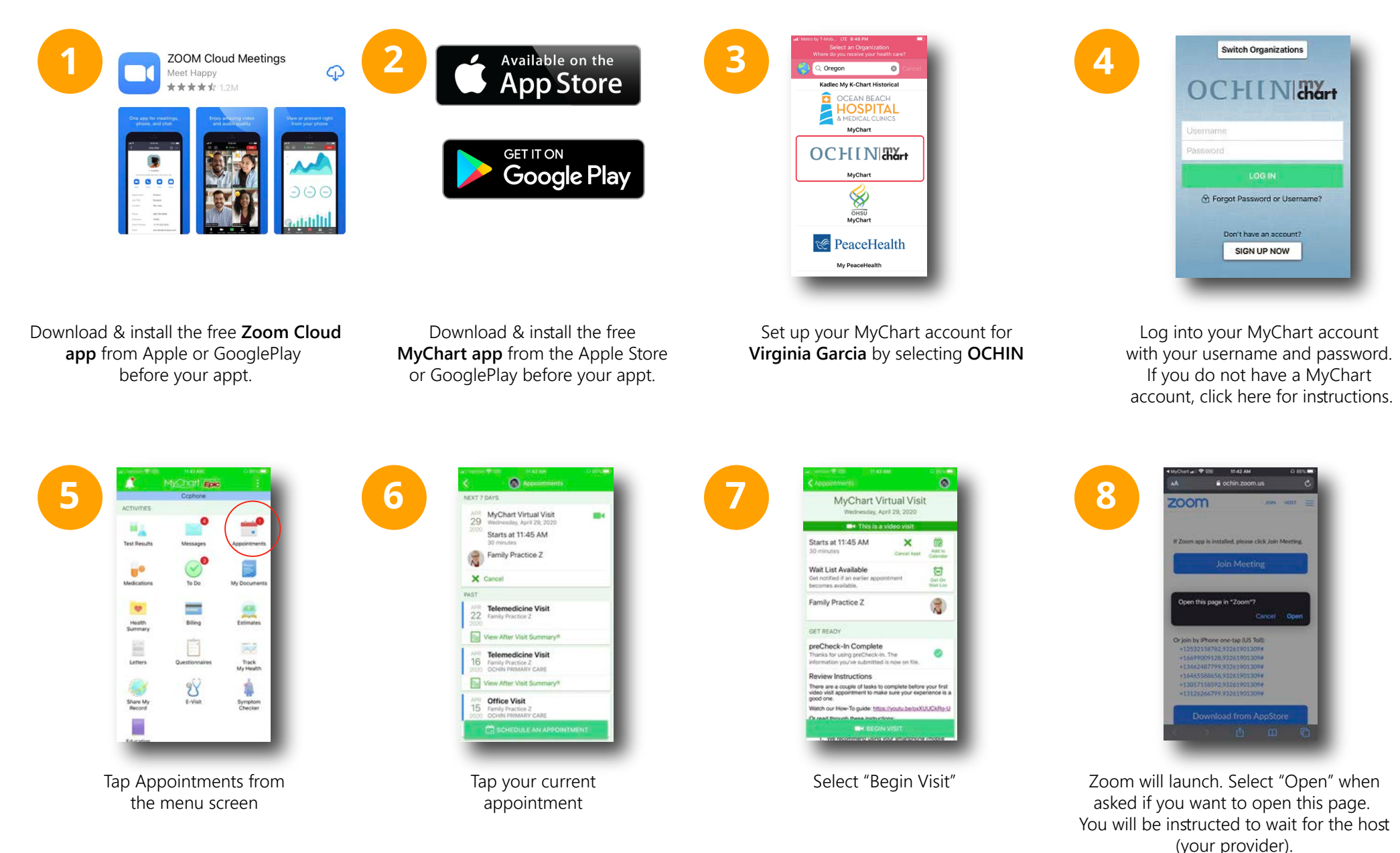

\* instructions were created using an iPhone. Steps may vary slightly with other models or phone platforms.

## Your MyChart Video Visit Using MyChart Mobile

Once you are in the visit, you will be asked to connect video and audio.

#### Connecting to video:

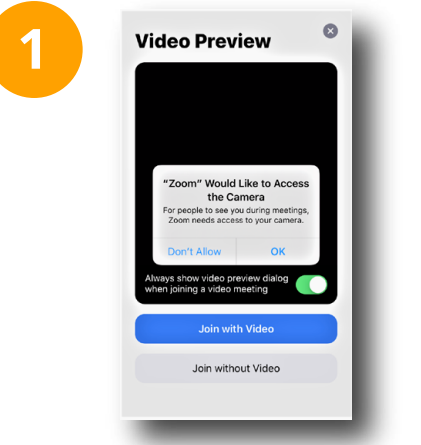

Select "OK" to allow Zoom to use your device's camera.

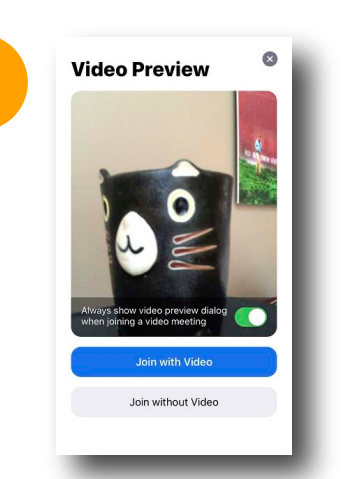

A preview of your video will appear. Click "Join with Video"

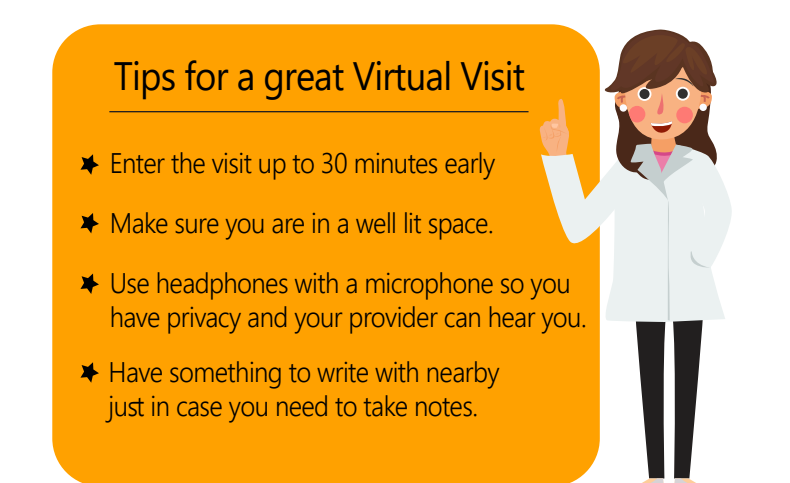

**Connecting to audio once your video is set up.** Follow steps 1 and 2 above, then select how you would like to hear the provider.

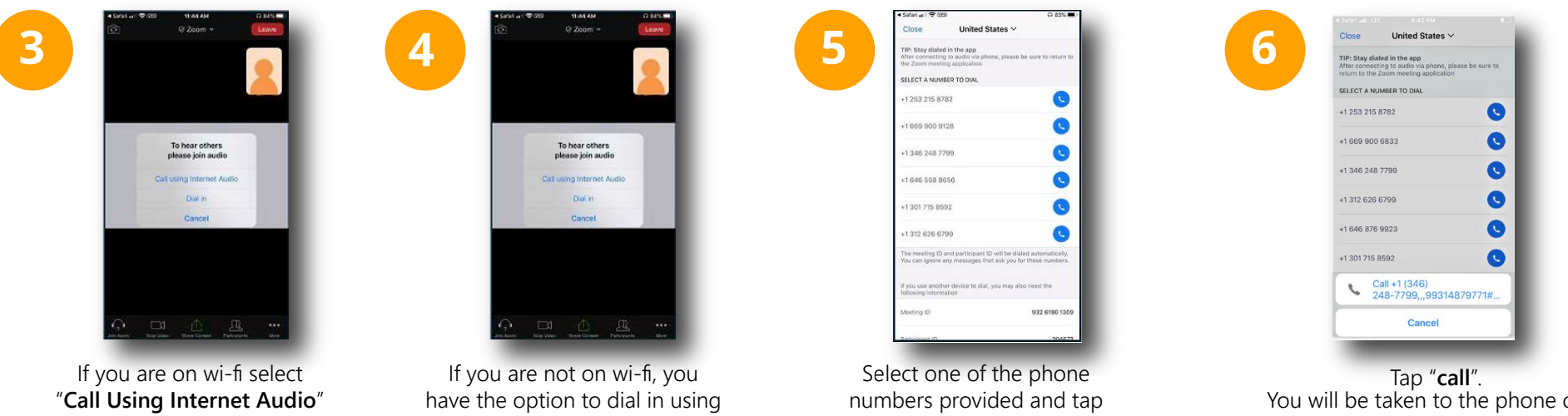

once connected you will be instructed to wait for your provider a phone number. To do this, Select "dial in"

"dial" when asked

You will be taken to the phone call. Your meeting ID is entered automatically.

Stay on the line, and go back to your Zoom app.

## Para su Visita de Video MyChart use la Aplicación Móvil de MyChart

Participe en una visita virtual usando su teléfono celular o una computadora con cámara. A continuación se detallan los pasos para comenzar.\*

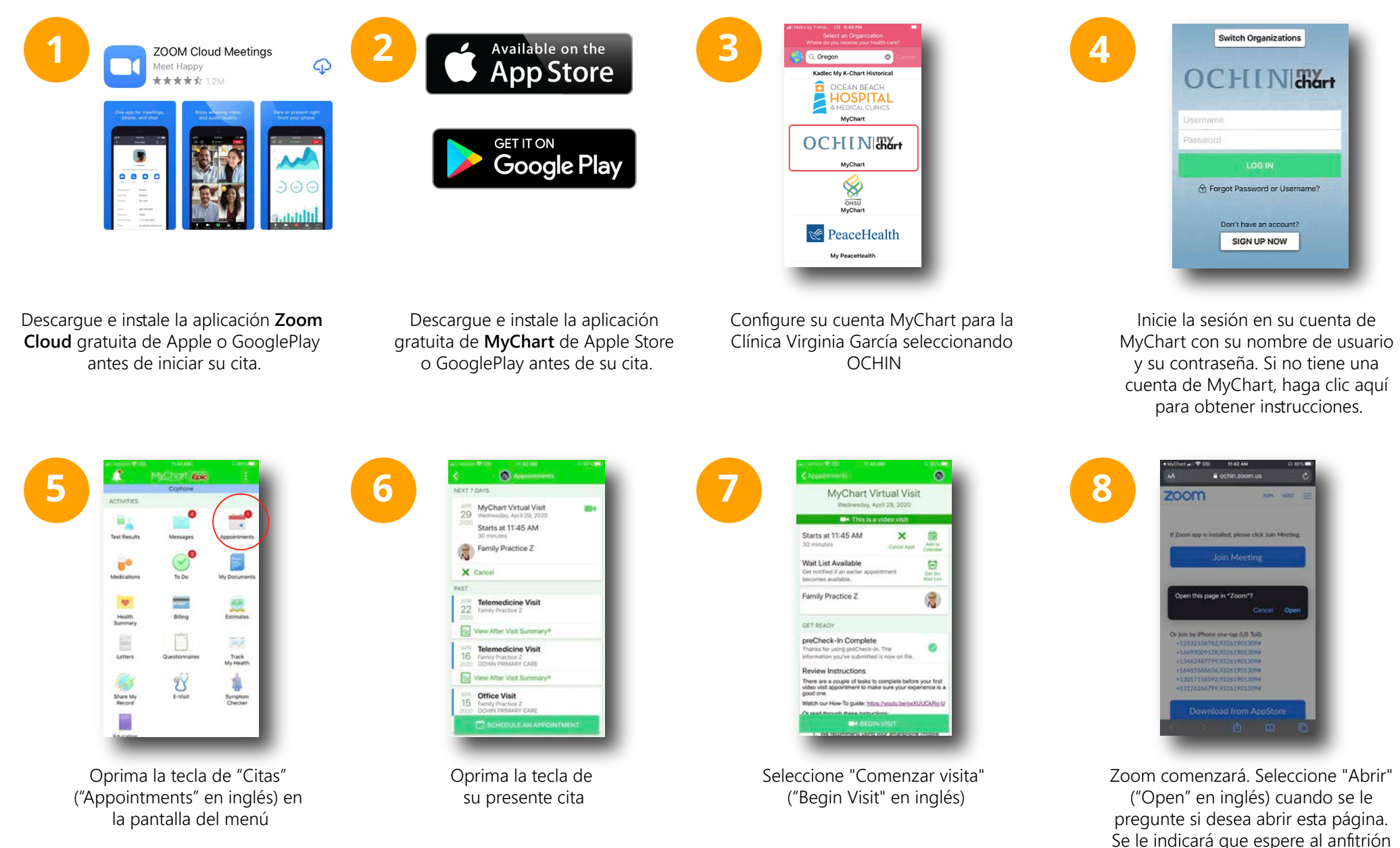

de la página (su proveedor)

\* Las instrucciones fueron creadas usando un iPhone. Los pasos podrían variar ligeramente con otros modelos o plataformas telefónicas

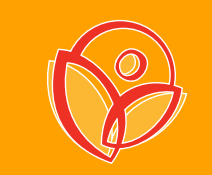

## Para su Visita de Video MyChart use la Aplicación Móvil de MyChart

Una vez que esté ya en su cita, se le pedirá que conecte su video y audio

#### Para conectarse al video:

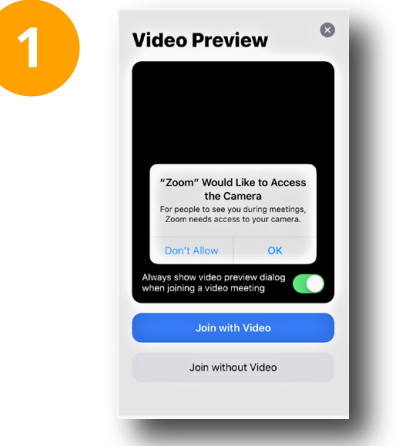

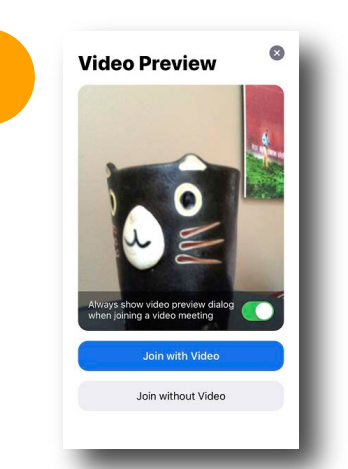

Seleccione "Aceptar" ("OK") para permitir que Zoom use la cámara de su dispositivo

Aparecerá una pantalla previa de su video. Haga clic en "Unirse con video" ("Join with Video" en inglés)

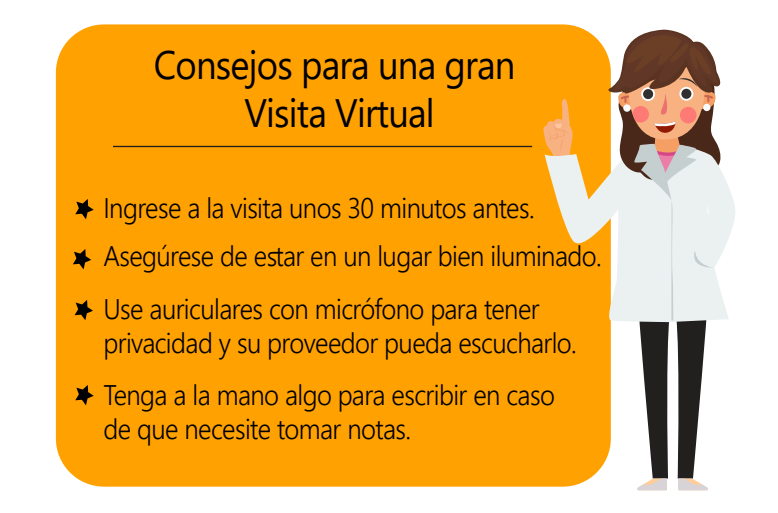

Para conectarse a su audio una vez que su video esté configurado. Siga los pasos 1 y 2 anteriores, luego seleccione cómo le gustaría escuchar a su provee

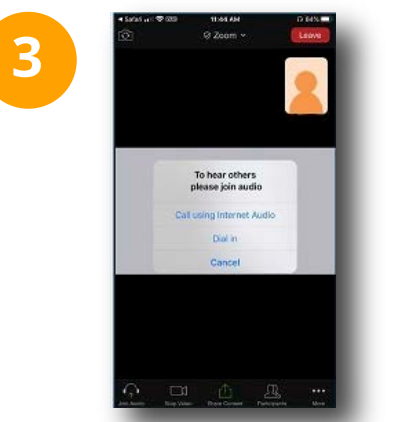

Sada ar ₹200
 Sada ar 200
 Sada ar 200
 Sada ar 200
 Sada ar 200
 Sada ar 200
 Sada ar 200
 Sada ar 200
 Sada ar 200
 Sada ar 200
 Sada ar 200
 Sada ar 200
 Sada ar 200
 Sada ar 200
 Sada ar 200
 Sada ar 200
 Sada ar 200
 Sada ar 200
 Sada ar 200
 Sada ar 200
 Sada ar 200
 Sada ar 200
 Sada ar 200
 Sada ar 200
 Sada ar 200
 Sada ar 200
 Sada ar 200
 Sada ar 200
 Sada ar 200
 Sada ar 200
 Sada ar 200
 Sada ar 200
 Sada ar 200
 Sada ar 200
 Sada ar 200
 Sada ar 200
 Sada ar 200
 Sada ar 200
 Sada ar 200
 Sada ar 200
 Sada ar 200
 Sada ar 200
 Sada ar 200
 Sada ar 200
 Sada ar 200
 Sada ar 200
 Sada ar 200
 Sada ar 200
 Sada ar 200
 Sada ar 200
 Sada ar 200
 Sada ar 200
 Sada ar 200
 Sada ar 200
 Sada ar 200
 Sada ar 200
 Sada ar 200
 Sada ar 200
 Sada ar 200
 Sada ar 200
 Sada ar 200
 Sada ar 200
 Sada ar 200
 Sada ar 200
 Sada ar 200
 Sada ar 200
 Sada ar 200
 Sada ar 200
 Sada ar 200
 Sada ar 200
 Sada ar 200
 Sada ar 200
 Sada ar 200
 Sada ar 200
 Sada ar 200
 Sada ar 200
 Sada ar 200
 Sada ar 200
 Sada ar 200
 Sada ar 200
 Sada ar 200
 Sada a

 • Subir Let • @ 100
 • D 20 Let • 0

 Cice
 United States •

 • Disce
 United States •

 • Disce
 Inited States •

 • Disce
 Inited States •

 • Disce
 Inited States •

 • Disce
 Inited States •

 • Disce
 Inited States •

 • Disce
 Inited States •

 • Disce
 Inited States •

 • 1050 900 9028
 Inited States •

 • 1069 900 9028
 Inited States •

 • 1069 900 9028
 Inited States •

 • 1069 900 9028
 Inited States •

 • 1069 900 9028
 Inited States •

 • 1069 900 9028
 Inited States •

 • 1069 900 9028
 Inited States •

 • 1069 900 9028
 Inited States •

 • 1069 900 9028
 Inited States •

 • 1069 900 9028
 Inited States •

 • 107 90 902
 Inited States •

 • 107 90 902
 Inited States •

 • 107 90 900 9028
 Inited States •

 • 107 90 900 9028
 Inited States •

 • 108 900 900918
 Inited States •

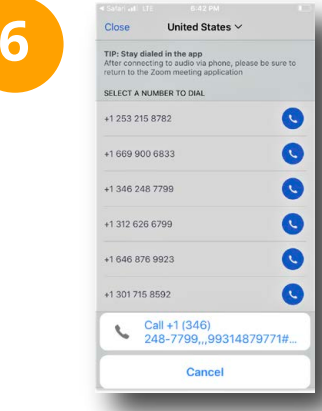

Oprima "llamar" ("call" en inglés). Será transferido a la llamada telefónica. Su ID de reunión se ingresa automáticamente. Permanezca en la línea y vuelva a su aplicación de Zoom.

Si está conectado a Wi-Fi, seleccione "Llamar con audio de Internet" y una vez conectado, se le indicará que espere a su proveedor

Si no tiene Wi-fi, tiene la opción de marcar usando un número de teléfono. Para hacer esto, seleccione "marcar" ("dial in" en inglés) Seleccione uno de los números de teléfono proporcionados y oprima "marcar" ("dial in" en inglés) cuando se lo pidan